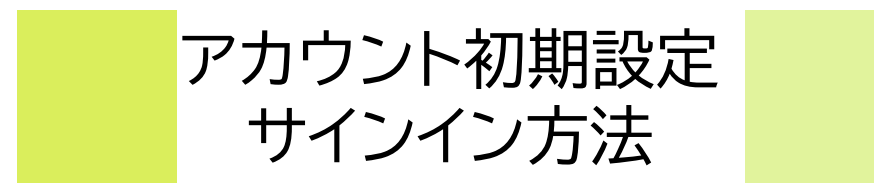

# **CAMPUSSQUARE**

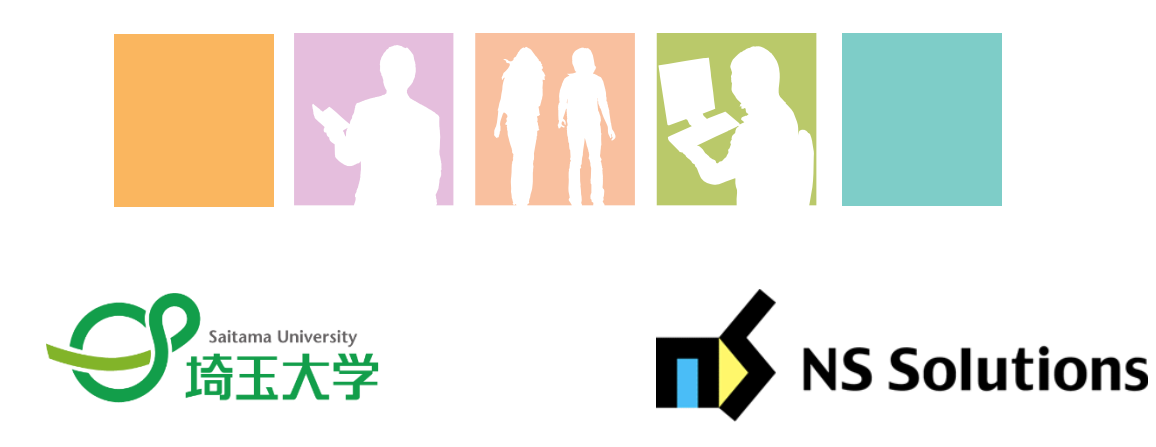

2025.4.4

◎必要なもの

- 大学のメールアドレス(\*\*\*\*\*@ms.saitama-u.ac.jp:Microsoft 365 大学アカウント)
- Microsoft 365 大学アカウントのパスワード(統一認証アカウントのパスワード)
- 多要素認証により認証するためのスマートフォン、SMS受信の電話番号等

| 名称                            | 形式                                          | 主な利用シーン                                                          |
|-------------------------------|---------------------------------------------|------------------------------------------------------------------|
| Microsoft365大学アカ<br>ウント       | ****@ms.saitama-u.ac.jp                     | CampusSquareへのログイン<br>WebClassへのログイン<br>Microsoft365 Apps へのログイン |
| 統一認証アカウント                     | s + 学籍番号(s24LL999)                          | 証明書発行機の使用時<br>CampusSquare Web出席登録時<br>su-wirelessへの接続時の認証       |
| Microsoft365大学アカ<br>ウントのパスワード | 初期設定:通知書に記載<br>変更した場合は自身で設定したパスワードです。       | 上記ログインの際                                                         |
| 統一認証アカウントのパス<br>ワード           | 両アカウントのパスワードは連携されているため<br>共通(共通パスワード)となります。 |                                                                  |

これらのアカウント情報を忘れてしまった等により不明な場合は、[◎サインインができない場合]のページをご確認いただき、あらかじめ必要な手続きを行うようにしてください。

なお、新入生については次のページで推奨するアカウント設定を説明していますのでご確認ください。

#### ①Microsoft365大学アカウント(統一認証アカウント)のパスワードを変更する。

初期設定は英数字の乱数により設定されているため、覚えるのも大変です。 統一認証アカウント管理にアクセスし、パスワード変更より、任意のパスワードに変更することを推奨します。

#### <u>②パスワードリセット用メールアドレスを登録する。</u>

上記で変更したパスワードも忘れてしまうことがあるかもしれません。

そのような際にパスワードリセット用メールアドレスを登録しておけば、自身の作業のみでパスワードのリセットが可能になります。

※この設定をしないでパスワードを忘れてしまった場合は、情報メディア基盤センターに出向いての手続きが必要となります。 パスワードリセット(Webからのパスワード再発行)にアクセスし、パスワードリセット用のメールアドレスを登録することを推 奨します。

#### ③多要素認証を設定する。

CAMPUSSQUAREの利用時に大学のネットワーク以外からアクセスすると、情報セキュリティ上、多要素認証が必要となりますので、<u>Microsoft 365 の多要素認証 (MFA)</u>を確認し、事前に必ず設定を行ってください。

なお、多要素認証の設定についても、「モバイルアプリ」と「SMS」等の2つの認証手段を設定することを推奨しています。これ は、端末の紛失や事前の変更設定をせずに電話番号を変更してしまった場合にも多要素認証ができなくならないようにするた めです。

#### <u>④su-wireless(学内無線LAN)に接続する。</u>

学内の主要エリアでは学内無線LANが使用可能です。安定した環境で授業を受けるためにも学内にいる際には接続することを 推奨します。

無線LAN(Wi-Fi)にアクセスし、接続方法を確認のうえ設定してください。

## 1. CAMPUS SQUAREへのサインイン方法

- (1) <u>こちら(https://web.risyu.saitama-u.ac.jp/campusweb/)</u>から埼玉大学教務システム(CAMPUS SQUARE)のサインイン画面に進みます。 ※スマートフォンのホーム画面にショートカットを設置したり、ブックマーク登録し、いつでもアクセスできるようにしておきましょう。
- (2)サインインはMicrosoft365大学アカウントで行います。IDは大学から付与されたメールアドレス、パスワードは入学時に配付された通知書に記載の統 一認証アカウントのパスワードとなります(自身で変更している場合は変更後のパスワード)。
- (3)サインインの際にsu-wireless以外のネットワークから接続する場合は多要素認証が必須となります。

| Comparison (Comparison)     Comparison (Comparison)     Comparison (Compari |                                           | 接紙押し     | <ul> <li>読ネットワークの環境によって、サインインを<br/>た後に多要素認証が送信されます。</li> <li>ごうかいたのであるのでは、またでは、</li> <li>こードの入力</li> <li>コードの入力してください</li> <li>コード</li> </ul> | アカウント選択画面が表示された場合<br>は埼玉大学のメールアドレスが表示され<br>た職場または学校アカウントを選択<br>▲ Microsoft<br>のメールは、Microsoftの運動のアカウントで使われている<br>まつき、20アカウントを使いますか? |
|----------------------------------------------------------------------------------------------------|-------------------------------------------|----------|----------------------------------------------------------------------------------------------------|----------------------------------------------------------------------------------------------------|
| 【サインインができないという方へ】「アカウントにアクセスできな<br>い場合」「パスワードを忘れた場合」のメニューは、いずれも無<br>効です。情報メディア基盤センターのHPで「Microsoft 365<br>大学アカウント」に関する重要掲示を参照ください。                                                                                                    |                                           |          | 問題がありますか? 別の方法でサインインする<br>詳細情報<br>検証                                                                                                    | RG                                                                                                    |
| ログイン画面                                                                                                    |                                           |          | 【サインインができないという方へ】「アカウントにアクセスできな<br>い場合 (「パスワードを忘れた場合」のメニューは、いずれも無                                                                             | i i ivi~i, ul i i i i i i i i i i i i i i i i i i                                                                                   |
| ユーザ名<br>パスワード                                                                                                    | ****@ms.saitama-u.ac.jp<br>統一認証アカウントパスワード |          | 効です。情報メディア基盤センターのHPで「Microsoft 365<br>大学アカウント」に関する重要掲示 を参照ください。                                                                               |                                                                                                    |
|                                                                                                    |                                           | 多要<br>詳細 | 素認証の認証方法は各自の設定により異なります。<br>lは上記のリンクよりご確認ください。                                                                                                 |                                                                                                    |

ログインができない場合は、次のページを参照してください

### ◎サインインができない場合

## **CAMPUSSQUARE**

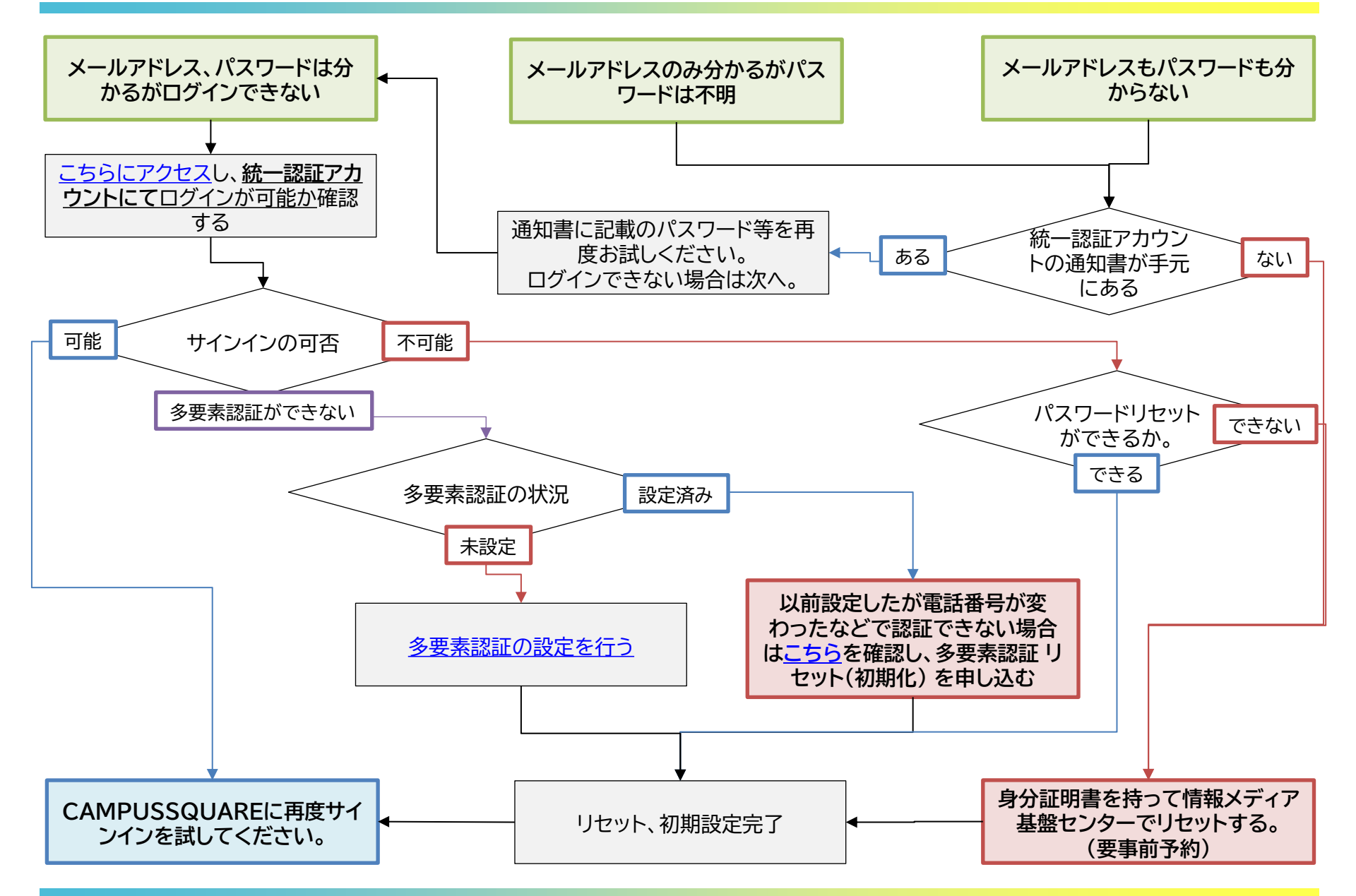